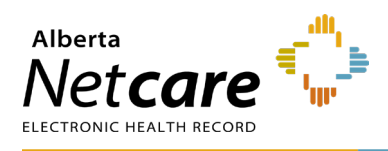

This quick reference provides instructions for viewing patient event history in Alberta Netcare Portal (ANP).

## Viewing a Patient's Event History

The Patient Event History functionality summarizes a patient's admission and discharge events at AHS hospital and outpatient facilities. If the patient is currently an inpatient, the hospital site, patient care unit, family physician name (if available), and room/bed number appear in the **Current Location Information** table.

To access Patient Event History, click the Dashboards tab, then Patient Event History.

| Pati<br>Viev                                                                                                    | ent Quick<br>v                                                                                                    |                                                                           |                                                                                    |                                                                          |                        |                  |                                                                |
|----------------------------------------------------------------------------------------------------|----------------------------------------------------------------------------------------------------|---------------------------------------------------------------------------|------------------------------------------------------------------------------------|--------------------------------------------------------------------------|------------------------|------------------|----------------------------------------------------------------|
| Patient Event<br>History                                                                                         |                                                                                                    |                                                                           |                                                                                    |                                                                          |                        |                  |                                                                |
|                                                                                                    |                                                                                                    |                                                                           |                                                                                    | Jump to I                                                                | Panel                  | C.               |                                                                |
| urrent L                                                                                                    | ocation Information                                                                                                    |                                                                           |                                                                                    |                                                                          |                        |                  | ^                                                              |
| ite                                                                                                    | Unit                                                                                                    | Bed                                                                       | Room                                                                               | Family Physicia                                                          | n                      |                  |                                                                |
| (                                                                                                    |                                                                                                    | × ×                                                                       |                                                                                    | MOCHINSKI, AUTUMN [Connect Care]                                         |                        |                  |                                                                |
| 1. 19/200                                                                                                    | Ozri I. ali                                                                                                    |                                                                           |                                                                                    |                                                                          |                        |                  |                                                                |
| vent His                                                                                                    | story                                                                                                    |                                                                           |                                                                                    |                                                                          |                        |                  | 4                                                              |
| 10.0.000                                                                                                    |                                                                                                    |                                                                           |                                                                                    |                                                                          |                        |                  |                                                                |
|                                                                                                    | All                                                                                                    | E                                                                         | mergency                                                                           | Inpatie                                                                  | ent                    | Outpatient       | Community                                                      |
|                                                                                                    | All<br>41                                                                                                    | E                                                                         | mergency<br>27                                                                     | Inpatie<br>4                                                             | ent                    | Outpatient<br>10 | Community<br>0                                                 |
| EMERG                                                                                                    | All<br>41<br>ENCY Peace River Com                                                                                                    | E<br>Imunity Healt                                                        | mergency<br>27<br>h Centre, Peace R                                                | Inpatie<br>4<br>tiver                                                    | ent                    | Outpatient<br>10 | Community<br>0 3<br>21-Jul-23 ~                                |
| EMERG<br>rv/a (Effe                                                                                              | All<br>41<br>ENCY Peace River Com<br>ctive: 21-Jul-2019)<br>ENCY MEDICINE PRH Pear                                                                                                    | E<br>Imunity Healtl<br>ce River Comr                                      | mergency<br>27<br>h Centre, Peace R<br>nunity Health Ce                            | Inpatie<br>4<br>Liver<br>ntre, Peace River Palpit                        | ations                 | Outpatient<br>10 | Community<br>0<br>21-Jul-23 ~                                  |
| P EMERG<br>n/a (Effe<br>R/a (Effe<br>n/a (Effe                                                                   | All<br>41<br>ENCY Peace River Com<br>ctive: 21-Jul-2019)<br>ENCY MEDICINE PRH Peac<br>ctive: 12-May-2021)                                                                                                    | emunity Healt<br>ce River Comr                                            | mergency<br>27<br>h Centre, Peace R<br>nunity Health Ce                            | Inpatie<br>4<br>River<br>ntre, Peace River Palpit                        | ations                 | Outpatient<br>10 | Community<br>0<br>21-Jul-23 ~<br>12-May-23 ~                   |
| EMERG<br>n/a (Effe<br>MEMERG<br>n/a (Effe                                                                        | All<br>41<br>ENCY Peace River Com<br>etwe: 21-Jul-2019)<br>ENCY MEDICINE PRH Peace<br>etwe: 12-May-2021)                                                                                                    | E<br>Immunity Health<br>ce River Comr                                     | mergency<br>27<br>h Centre, Peace R<br>munity Health Ce                            | Inpatie<br>4<br>tiver<br>ntre, Peace River Palpit                        | ations                 | Outpatient<br>10 | Community<br>0<br>21-Jul-23 ~<br>12-May-23 ~                   |
| EMERG<br>r/a (Effe<br>EMERG<br>r/a (Effe<br>r/a (Effe                                                            | All<br>41<br>ENCY Peace River Com<br>ctive: 21-Jul-2019)<br>ENCY MEDICINE PRH Peace<br>ctive: 12-May-2021)<br>PT EDM WMC Units<br>St. Vijay [Connect Care] (Ef                                                                                         | E<br>amunity Healtl<br>ce River Comr<br>versity of Al<br>fective: 23-Mar- | h Centre, Peace R<br>nunity Health Ce<br>berta Hospita<br>2022)                    | Inpatie<br>4<br>tiver<br>ntre, Peace River Palpit                        | ations<br>Hypertension | Outpatient<br>10 | Community<br>0<br>21-Jul-23 ~<br>12-May-23 ~                   |
| Casee                                                                                                    | All<br>41<br>ENCY Peace River Com<br>etwe: 21-Jul-2019)<br>ENCY MEDICINE PRH Peace<br>etwe: 12-May-2021)<br>EDM WMC Units<br>S. Viay [Connect Care] [Ef<br>2: Type: Outpt                                                                              | E<br>munity Healtl<br>ce River Comr<br>versity of Al<br>fective: 23-Mar-  | mergency<br>27<br>h Centre, Peace R<br>munity Health Ce<br>berta Hospital<br>2022) | Inpatie<br>4<br>tiver<br>ntre, Peace River Palpita<br>I, Edmonton Benign | ations<br>Hypertension | Outpatient<br>10 | Community<br>0<br>21-Jul-23 ~<br>12-May-23 ~                   |
| EMERG<br>r/a (Effe<br>EMERG<br>r/a (Effe<br>r/a (Effe<br>Danie<br>Danie<br>Case<br>Prog<br>Disci                 | All<br>41<br>ENCY Peace River Com<br>etve: 21-Jul-2019)<br>ENCY MEDICINE PRH Peace<br>ctive: 12-May-2021)<br>PT EDM WMC Unit<br>IS. Vijay [Connect Care] [Ef<br>a Type: Outpt<br>gram: –<br>harge Reason: –                                            | e munity Healtl<br>ce River Comr<br>versity of Al<br>fective: 23-Mar-     | mergency<br>27<br>h Centre, Peace R<br>nunity Health Ce<br>berta Hospita<br>2022)  | Inpatie<br>4<br>River<br>Intre, Peace River Palpit<br>I, Edmonton Benign | ations<br>Hypertension | Outpatient<br>10 | Community<br>0<br>21-Jul-23 ~<br>12-May-23 ~<br>6<br>23-Mar-22 |
| EMERG<br>rv/a (Effe<br>eMERG<br>rv/a (Effe<br>Danie<br>Case<br>Prog<br>Disc<br>Disc<br>Disc                      | All<br>41<br>ENCY Peace River Com<br>ctive: 21-Jul-2019)<br>ENCY MEDICINE PRH Peace<br>ctive: 12-May-2021)<br>PT EDM WMC Units<br>S. Vijay [Connect Care] (Ef<br>2 Type: Outpt<br>gram: –<br>harge Reason: –<br>harge : –<br>procif: –                 | e munity Healt<br>ce River Comr<br>versity of Al<br>fective: 23-Mar-      | mergency<br>27<br>h Centre, Peace R<br>nunity Health Ce<br>berta Hospita<br>2022)  | Inpatie<br>4<br>tiver<br>ntre, Peace River Palpit<br>I, Edmonton Benign  | ations<br>Hypertension | Outpatient<br>10 | Community<br>0 3<br>21-Jul-23 ~<br>12-May-23 ~                 |
| EMERG<br>rva (Effe<br>EMERG<br>rva (Effe<br>Danie<br>Case<br>Prog<br>Disci<br>Disci<br>Diag<br>Eme               | All<br>41<br>ENCY Peace River Com<br>etive: 21-Jul-2019)<br>ENCY MEDICINE PRH Peace<br>terve: 12-May-2021)<br>EDM WMC Unit<br>EDM WMC Unit<br>Stype: Outpt<br>gram: –<br>harge: –<br>inosis: –<br>rgency Contact: 1                                    | E<br>nmunity Healtl<br>ce River Comr<br>versity of Al<br>fective: 23-Mar- | mergency<br>27<br>h Centre, Peace R<br>nunity Health Ce<br>berta Hospita<br>2022)  | Inpatie<br>4<br>Niver<br>I, Edmonton Benign                              | ations<br>Hypertension | Outpatient<br>10 | Community<br>0<br>21-Jul-23 ~<br>12-May-23 ~                   |
| EMERG<br>r/a (Effe<br>EMERG<br>R/a (Effe<br>Danie<br>Case<br>Prog<br>Disc<br>Disc<br>Disc<br>Disc<br>Disc<br>Eme | All<br>41<br>ENCY Peace River Com<br>ctive: 21-Jul-2019)<br>ENCY MEDICINE PRH Peace<br>ctive: 12-May-2021)<br>PT EDM WMC Unit<br>E. Viay [Connect Care] (Ef<br>Type: Outpt<br>pram: –<br>harge Reason: –<br>harge: –<br>prosis: –<br>rgency Contact: 1 | e amunity Healt<br>ce River Comr<br>versity of Al<br>fective: 23-Mar-     | h Centre, Peace R<br>nunity Health Ce<br>berta Hospita<br>2022)                    | Inpatie<br>4<br>tiver<br>ntre, Peace River Palpit<br>I, Edmonton Benign  | ations<br>Hypertension | Outpatient<br>10 | Community<br>0<br>21-Jul-23 ~<br>12-May-23 ~                   |
| EMERG<br>rva (Effe<br>EMERG<br>rva (Effe<br>Danie<br>Case<br>Prog<br>Disci<br>Disci<br>Diag<br>Eme               | All<br>41<br>ENCY Peace River Com<br>etwe 21-Jul-2019)<br>ENCY MEDICINE PRH Peace<br>Ctive: 12-May-2021)<br>PT EDM WMC Unit<br>IN Viay [Connect Care] (Ef<br>PT PE: Outpt<br>pram: –<br>harge Reason: –<br>harge: –<br>inosis: –<br>rgency Contact: 1  | e numunity Healt<br>ce River Comr<br>versity of Al<br>fective: 23-Mar-    | mergency<br>27<br>h Centre, Peace R<br>nunity Health Ce<br>berta Hospita<br>2022)  | Inpatie<br>4<br>tiver<br>ntre, Peace River Palpit<br>I, Edmonton Benign  | ations                 | Outpatient<br>10 | Community<br>0<br>21-Jul-23 ~<br>12-May-23 ~<br>6<br>23-Mar-22 |

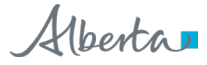

| Legend |                                                                                                    |  |  |  |  |  |  |
|--------|----------------------------------------------------------------------------------------------------|--|--|--|--|--|--|
| 1      | <b>Control Bar:</b> Enables users to take actions applicable to the current event history view, such as saving the event history as a PDF, expanding, or collapsing the event history panels, and modifying the view of the event history page.                                                                                                    |  |  |  |  |  |  |
| 2      | Current Location Information Panel: Shows whether a patient is admitted or not. If the patient is currently admitted, their site, unit, bed, room, and family physician information will be displayed.                                                                                                    |  |  |  |  |  |  |
| 3      | Case Type Filter: Enables users to filter events by case type.                                                                                                    |  |  |  |  |  |  |
|        | <b>Data inquiry:</b> Used to report suspected problems with the data being viewed. An email with the attached record is sent to the appropriate source.                                                                                                    |  |  |  |  |  |  |
| 4      | <b>Expand:</b> When selected, it will open the patient's event history records in a pop-up window.                                                                                                    |  |  |  |  |  |  |
|        | <b>View mode:</b> Modify the view of the patient event history section (compact view, comfortable view, expanded view)                                                                                                    |  |  |  |  |  |  |
| 5      | Patient Event: Select the drop-down to display more details about the patient's event                                                                                                    |  |  |  |  |  |  |
| 6      | Event date (if outpatient) or the date of hospital admission (if inpatient or emergency)                                                                                                    |  |  |  |  |  |  |
| _      | Program information: Name of the program the patient was associated with during the event                                                                                                    |  |  |  |  |  |  |
| '      | EMERGENCY                                                                                                    |  |  |  |  |  |  |
| 8      | Case type: Outpatient, Inpatient, Community and Emergency         Outpatient         Inpatient         Community         Emergency                                                                                                    |  |  |  |  |  |  |
|        |                                                                                                    |  |  |  |  |  |  |
| 9      | Name of the physician or care provider responsible for the patient's care at the time of the event                                                                                                    |  |  |  |  |  |  |
| 10     | diagnosis).                                                                                                    |  |  |  |  |  |  |
| 11     | Location of the event                                                                                                    |  |  |  |  |  |  |
| 12     | <ul> <li>Discharge: Discharge date – may include a discharge code</li> <li>Diagnosis: The Most Responsible ICD-10-CA Diagnosis describes the diagnosis captured by the clinical coding staff, which is typically the primary reason for the patient's length of stay in the facility. Inpatient, emergency, and day surgery events will only have discharge diagnosis.</li> <li>Emergency Contact: Captured at the time of admission and populated by the admitting systems used within the hospital.</li> </ul> |  |  |  |  |  |  |

Alternatively, it can be accessed via the Patient Event History panel under Patient Quick View.

## **Patient Quick View**

- 1 Search for your patient and open their ANP record.
- 2 Click the Dashboards tab.

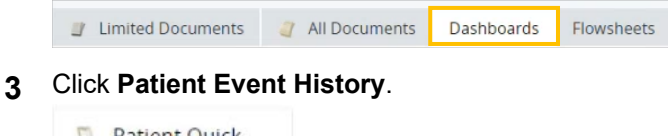

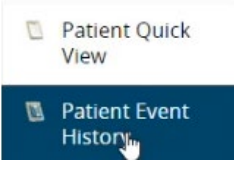

- 4 Patient Event History is displayed, including current location information.
  - а The event history will only display the first 10 records. Click Show All to see all records.
  - You can filter events by clicking on each b case type (All, Emergency, Inpatient, Outpatient, Community).

## How to Print Patient Event History

**1** Click the **Adobe** icon to download the patient's event history as a pdf file.

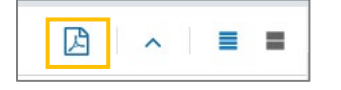

- 2 Click **Open**. The file will open in Adobe Acrobat Reader.
- **3** Click the **Printer** icon in Adobe Acrobat to print the pdf file.